### **SPRINGER NATURE**

#### springernature.com

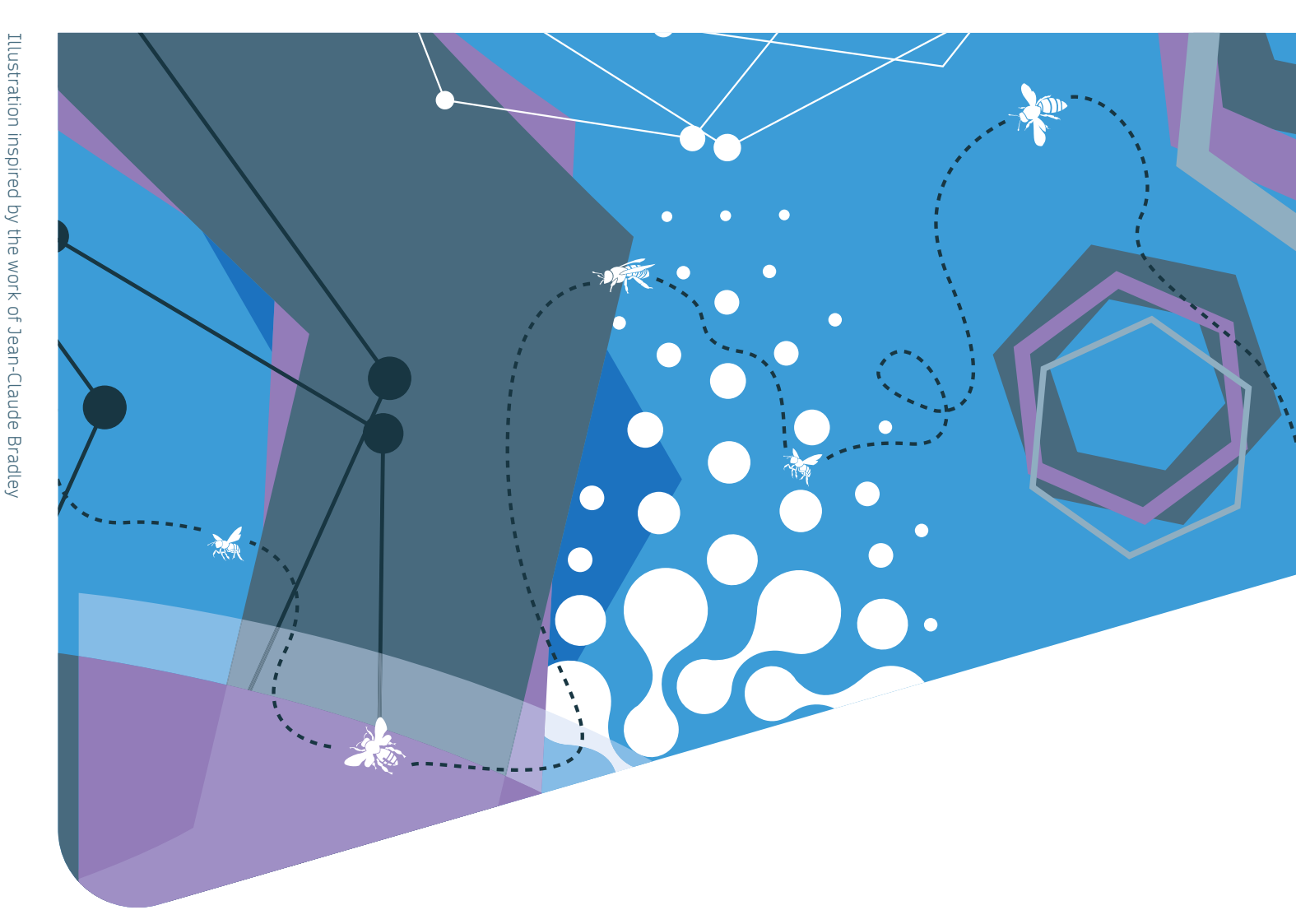

# SUBMISSION GUIDELINES

# For authors submitting in a BMC or SpringerOpen journal

If you choose to submit your article in a BMC or SpringerOpen journal, you will be identified during the submission process and upon acceptance of your article. Please note that for institutional Open Access agreements, author identification and eligibility will be determined upon article acceptance and you will be asked to select and confirm your affiliation.

To ensure a successful completion of the submission process, please follow the instructions below.

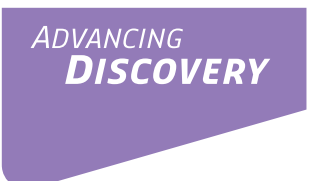

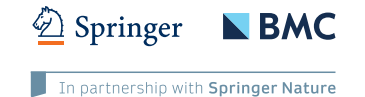

## Submitting from within institutional IP ranges – automatic IP recognition:

If you submit from within your institution's registered IP ranges, you will be prompted with the message below.

| Welcome,                                                                                                    | authors!                                                    |
|----------------------------------------------------------------------------------------------------|-------------------------------------------------------------|
| Thank you for deciding to su                                                                                                    | Jbmit your research to a SpringerOpen Journal.              |
| opon acceptance, you will b<br>entitle you to partial or full o<br>access agreement with Sprin<br>If your article is found to be<br>responsible for paying the fu | ineligible for institutional APC coverage, you will then be |
|                                                                                                    |                                                             |
|                                                                                                    |                                                             |

#### Submitting from outside your institutional IP ranges:

If you submit from outside your institution's registered IP ranges, you will not be automatically recognised and will be presented with three options. It is recommended that you click on **I accept responsibility for paying the processing charge on this article.** 

| • | I accept responsibility for paying the £ /US\$ /€<br>processing charge on this article                                                             |
|---|----------------------------------------------------------------------------------------------------|
| 0 | I believe that I am covered by an institutional membership<br>arrangement and wish to request institutional payment or discount<br>(as applicable) |
|   | <ul> <li>I have a BioMed Central membership account number</li> </ul>                                                                              |
|   | BioMed Central account number:                                                                                                    |
|   | <ul> <li>Select institution from a list</li> </ul>                                                                                                 |
|   | See more information about Institutional payment.                                                                                                  |
| 0 | I believe I am eligible for a waiver or discount of the article-<br>processing charge                                                              |
|   | Confirm                                                                                                    |

You will then be able to complete the submission process.

If you select **I believe that I am covered by an institutional membership arrangement and wish to request institutional payment or discount (as applicable),** you should also then click on **Select institution from a list** and confirm your selection. The below message will then be displayed.

| Welcome,                                                                           | authors!                                                                                                    |
|------------------------------------------------------------------------------------|----------------------------------------------------------------------------------------------------|
| Thank you for deciding to                                                          | o submit your research to a SpringerOpen Journal.                                                                                              |
| Upon acceptance, you wi<br>entitle you to partial or fi<br>access agreement with S | II be asked to confirm your institutional affiliation as it may<br>ull coverage of your APC through your institution's open<br>pringer Nature. |
| If your article is found to<br>responsible for paying th                           | be ineligible for institutional APC coverage, you will then be<br>e full APC of                                                                |
|                                                                                    |                                                                                                    |
|                                                                                    |                                                                                                    |

If you select **I believe I am eligible for a waiver or discount of the articleprocessing charge,** you will receive the following message with further instructions to complete the submission process:

"Thank you for your request. Please be advised that your institution is a cross-portfolio partner with Springer Nature and not a BioMed Central/SpringerOpen member institution. Your manuscript might be eligible for coverage of publication costs whereupon you would not need to pay the article processing charge, but this arrangement is not administered via the standard waivers system. Upon editorial acceptance of your manuscript, you will be asked to confirm your institutional affiliation. At that point, if your institution has an open access agreement with Springer Nature, the Approval Manager at your institution will approve your article's eligibility for partial or full coverage of your APC. In the meantime, your discretionary waiver request has been procedurally cancelled in order for your manuscript to proceed to peer review. To complete submission, please follow the instructions below"

Please note that regardless of your choice, upon completion of the submission process you will receive a message with instructions on completing the identification process when your article is accepted by the journal.

After you have submitted your manuscript to a journal of choice, your article will be reviewed by the respective editorial team. **Upon acceptance** of your article, you will be asked to **select and confirm your institutional affiliation** as you may be eligible to publish your article with APC covered by an institutional open access agreement.

You can find out more about our open access agreements and your eligibility here.

### **SPRINGER NATURE**

#### springernature.com

You will also be identified via email domain and IP recognition (when applicable). Your institution will then verify if your article is eligible for APC coverage.

| Which institution are you primarily affiliated to?                                                                                                    | Progress                |
|----------------------------------------------------------------------------------------------------|-------------------------|
|                                                                                                    | Affiliation             |
| We want to make sure you are not paying for something you might not have to.                                                                                                    | o In progress           |
| Some articles are eligible for part or full coverage of the article-processing charge as part of an<br>institutional open access agreement. More information about open access agreements here. | Complete                |
| If you have already been granted a discount or waiver this is still valid, but you might still be eligible for<br>coverage under this agreement.                                                | Your submission         |
| Please enter your affiliation below (in English) to see if you are eligible.                                                                                                    | Article title           |
| Search for your institutional affilitation                                                                                                    | Article ID              |
| e.g. Oxford University Search                                                                                                    |                         |
|                                                                                                    | Manuscript type Article |
|                                                                                                    |                         |

Please contact oa.verification@springernature.com if you have any further questions